## Návod na inštaláciu Mini Tlačiarne

Pri inštalácií Mini Tlačiarne postupujte podľa textového návodu.

- 1. Skontrolujte si obsah balenia
  - Mini Tlačiareň
  - napájací adaptér
  - kotúčik papiera
  - SK návod na použitie.
- 2. Vložte do tlačiarne termopásku. Uchopte na tlačiarni kryt pásky z oboch strán za drážky a potiahnite smerom nahor. Otvorte kryt pásky. Následne vložte termopapier do tlačiarne. Páska sa musí odvíjať zo spodku kotúča. Vytiahnite papier mimo tlačiarne a potom zatvorte kryt pásky. Nadbytočnú termopásku odtrhnite o trhač pásky.

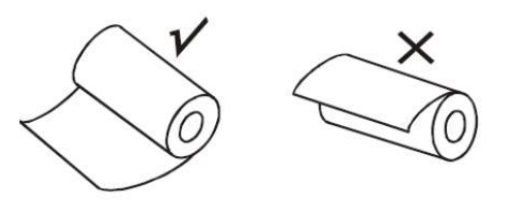

- Pred prvým spustením tlačiarne otvorte zadný kryt, následne vyberte batériu a odlepte lepiacu pásku z konektorov batérie. Batériu vráťte späť do tlačiarne v správnej polohe a zatvorte zadný kryt.
- 4. Zapnite mini tlačiareň. Tlačiareň sa zapína a vypína trojsekundovým podržaním tlačidla ZAP./VYP. じ
- 5. Zapnite mini tlačiareň na Vašom zariadení si spustite Bluetooth a vyhľadajte zariadenie BluetoothPrinter.
- 6. K spárovaniu je potrebné zadať PIN v tvare 0000 a stlačte OK.

 Na zariadenie podporujúce Android 4.4+ si stiahnite a nainštalujte aplikáciu s názvom – "Tlačiareň elio" z Google play.

https://play.google.com/store/apps/details?id=arrowsys.eli o.vrpdriver

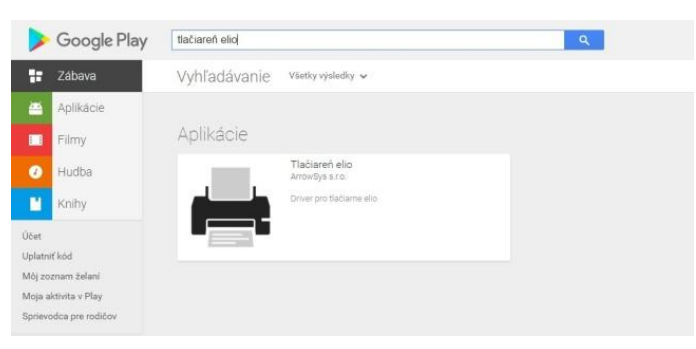

- Spuste vyššie uvedenú aplikáciu a v nastaveniach tlačiarne aktivujte licenciu - vložte licenčné číslo, telefón, email a IČO. Po zadaní správnych údajov Vám v spodnej časti obrazovky sa vypíše text: "Vaša licencia bola úspešne aktivovaná".
- 9. Vo vrchnej časti obrazovky stlačte sivú záložku NASTAVENIE – v ďalšom okne zapnite Tlačovú službu – Tlačiareň elio musí byť nastavene zapnuté.
- 10. Cez google play si nainštalujte aplikáciu VRP (virtuálna registračná pokladnica) a prihláste sa do danej aplikácie.

## Bez tejto aplikácie tlačiareň nebude správne fungovať!

- Vo virtuálnej pokladnici prejdite na "Nastavenia a žiadosti" optom "Nastavenie tlače" a nastavte formát tlače na A6 – potvrďte. Teraz si nastavte Prihlasovanie cez 4 miestny PIN.
- 12. Pri tlači dokladu máte možnosť si v hornej časti obrazovky nastaviť ako chcete vytlačiť doklad, či cez elio tlačiareň alebo do .pdf súboru.